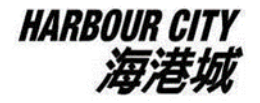

## 付款詳情 Payment Details

第一步:開啟 PayMe 手機應用程式

## Step 1: Open the PayMe app

第二步:掃瞄以下 QR code

Step 2: Scan the following QR code

## HARBOUR CITY

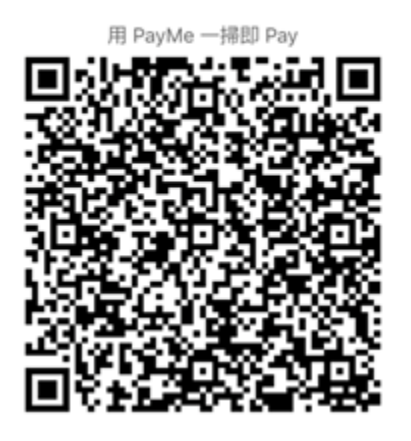

第三步:輸入付款款項\$380,然後按下一步。請於訊息欄內輸入「網上訂購史諾比袋」及提供姓名及電話以作核對。

Step 3: Enter the amount \$380 then press [Next]. Please provide your information in the message box with your name and phone number and state "Online Order of Snoopy Bag" then press [Pay].

第四步:螢幕截圖完成付款畫面

Step 4: Screenshot of the completed payment